#### Windows Firewall Configuration - Truly Block EVERYTHING...

It seems as much as we look into changing, tweaking, etc, there's always more crap phoning home.

I was working on a script, like 1000 others, to block via blacklist, but it has proven futile so far.

So, I'm going to take the approach I use with my browser: Block EVERYTHING by Default unless specified.

We're going to use Windows Firewall and some preconfigured registry, and WFC for our little setup....

Here's the base registry (Blocks Everything by Default, even Windows Updates):

#### Allow Only Core Networking + Block Windows Update

#### Spoiler: Hide

| Code:                                                                                                    |                                                                                                    |
|----------------------------------------------------------------------------------------------------|----------------------------------------------------------------------------------------------------|
| "CoreNet-ICMP6-NDS-In"="v2.24 Action=Allow Active=TRUE Dir=In Protod<br>"CoreNet-ICMP6-NDS-Out"="v2.24 Action=Allow Active=TRUE Dir=Out Prot<br>"CoreNet-ICMP6-PP-Out"="v2.24 Action=Allow Active=TRUE Dir=Out Prot<br>"CoreNet-ICMP6-PTB-In"="v2.24 Action=Allow Active=TRUE Dir=Out Prot<br>"CoreNet-ICMP6-PTB-Out"="v2.24 Action=Allow Active=TRUE Dir=Out Prot<br>"CoreNet-ICMP6-PTB-Out"="v2.24 Action=Allow Active=TRUE Dir=In Protod<br>"CoreNet-ICMP6-RA-In"="v2.24 Action=Allow Active=TRUE Dir=Out Prot<br>"CoreNet-ICMP6-RA-Out"="v2.24 Action=Allow Active=TRUE Dir=Out Prot<br>"CoreNet-ICMP6-RA-Out"="v2.24 Action=Allow Active=TRUE Dir=Out Prot<br>"CoreNet-ICMP6-RS-In"="v2.24 Action=Allow Active=TRUE Dir=In Protod<br>"CoreNet-ICMP6-RS-Out"="v2.24 Action=Allow Active=TRUE Dir=Out Prot<br>"CoreNet-ICMP6-RS-Out"="v2.24 Action=Allow Active=TRUE Dir=In Protod<br>"CoreNet-ICMP6-TE-In"="v2.24 Action=Allow Active=TRUE Dir=In Protod<br>"CoreNet-ICMP6-TE-Out"="v2.24 Action=Allow Active=TRUE Dir=In Protod<br>"CoreNet-ICMP6-TE-Out"="v2.24 Action=Allow Active=TRUE Dir=Out Prot<br>"CoreNet-IGMP-TIN"="v2.24 Action=Allow Active=TRUE Dir=Out Prot<br>"CoreNet-IGMP-TIN"="v2.24 Action=Allow Active=TRUE Dir=Out Protocol=2<br>"CoreNet-IGMP-Out"="v2.24 Action=Allow Active=TRUE Dir=In Protocol=2<br>"CoreNet-IPHTFPS-In"="v2.24 Action=Allow Active=TRUE Dir=In Protocol=2<br>"CoreNet-IPHTFPS-Out"="v2.24 Action=Allow Active=TRUE Dir=In Protocol=2<br>"CoreNet-IPHTFPS-Out"="v2.24 Action=Allow Active=TRUE Dir=In Protocol=2<br>"CoreNet-IPHTFPS-Out"="v2.24 Action=Allow Active=TRUE Dir=In Protocol=4<br>"CoreNet-IPHTFPS-Out"="v2.24 Action=Allow Active=TRUE Dir=In Protocol=4<br>"CoreNet-IPV6-IN"="v2.24 Action=Allow Active=TRUE Dir=In Protocol=4<br>"CoreNet-IPV6-Out"="v2.24 Action=Allow Active=TRUE Dir=In Protocol=4<br>"CoreNet-IPV6-Out"="v2.24 Action=Allow Active=TRUE Dir=In Protocol=4<br>"CoreNet-IPV6-Out"="v2.24 Action=Allow Active=TRUE Dir=In Protocol=4<br>"CoreNet-IPv6-Out"="v2.24 Action=Allow Active=TRUE Dir=In Protocol=4 | col=58 I *<br>tocol=58<br>col=58 IC<br>cocol=58 <br>tocol=58 I<br>tocol=58<br>col=58 IC<br>cocol=58 <br>cocol=58 <br>cocol=58 <br>cocol=58 <br>cocol=58 <br>cocol=58 <br>l=6 LPor<br>cocol=6 RP<br>1 App=Sy<br>=41 App=<br>=17 LPor<br>col=17 Ap |
| [HKEY_LOCAL_MACHINE\SYSTEM\CurrentControlSet\Services\SharedAccess\<br>"WindowsUpdate-IFAddress-65.55.163.222-Out"="v2.24 Action=Block Act<br>"WindowsUpdate-IFAddress-157.56.96.123-Out"="v2.24 Action=Block Act<br>"WindowsUpdate-IFAddress-157.55.240.220-Out"="v2.24 Action=Block Act<br>"WindowsUpdate-IFAddress-191.234.72.183-Out"="v2.24 Action=Block Act<br>"WindowsUpdate-IFAddress-191.234.72.183-Out"="v2.24 Action=Block Act<br>"WindowsUpdate-IFAddress-191.234.72.186-Out"="v2.24 Action=Block Act<br>"WindowsUpdate-IFAddress-191.234.72.186-Out"="v2.24 Action=Block Act<br>"WindowsUpdate-IFAddress-191.234.72.188-Out"="v2.24 Action=Block Act<br>"WindowsUpdate-IFAddress-191.234.72.188-Out"="v2.24 Action=Block Act<br>"WindowsUpdate-IFAddress-191.234.72.188-Out"="v2.24 Action=Block Act<br>"WindowsUpdate-IFAddress-191.234.72.190-Out"="v2.24 Action=Block Act<br>"WindowsUpdate-IFAddress-191.234.72.190-Out"="v2.24 Action=Block Act<br>"WindowsUpdate-IFAddress-191.234.72.190-Out"="v2.24 Action=Block Act                                                                                                    | Paramete =<br>ive=TRUE<br>ive=TRUE<br>tive=TRU<br>tive=TRU<br>tive=TRU<br>tive=TRU<br>tive=TRU<br>tive=TRU                                                                                                    |

#### Allow Only Core Networking + Allow Windows Update\*

Spoiler: Hide

| Code;                                                                                                    |                                                                                                    |
|----------------------------------------------------------------------------------------------------|----------------------------------------------------------------------------------------------------|
| "CoreNet-ICMP6-NDS-In"="v2.24 Action=Allow Active=TRUE Dir=Ir<br>"CoreNet-ICMP6-NDS-Out"="v2.24 Action=Allow Active=TRUE Dir=Ir<br>"CoreNet-ICMP6-PF-In"="v2.24 Action=Allow Active=TRUE Dir=Ir<br>"CoreNet-ICMP6-PFB-In"="v2.24 Action=Allow Active=TRUE Dir=Ir<br>"CoreNet-ICMP6-PFB-Out"="v2.24 Action=Allow Active=TRUE Dir=Ir<br>"CoreNet-ICMP6-PFB-Out"="v2.24 Action=Allow Active=TRUE Dir=Ir<br>"CoreNet-ICMP6-PFB-Out"="v2.24 Action=Allow Active=TRUE Dir=Ir<br>"CoreNet-ICMP6-RA-In"="v2.24 Action=Allow Active=TRUE Dir=Ir<br>"CoreNet-ICMP6-RA-Out"="v2.24 Action=Allow Active=TRUE Dir=Ir<br>"CoreNet-ICMP6-RA-Out"="v2.24 Action=Allow Active=TRUE Dir=Ir<br>"CoreNet-ICMP6-RS-In"="v2.24 Action=Allow Active=TRUE Dir=Ir<br>"CoreNet-ICMP6-RS-Out"="v2.24 Action=Allow Active=TRUE Dir=Ir<br>"CoreNet-ICMP6-RS-Out"="v2.24 Action=Allow Active=TRUE Dir=Ir<br>"CoreNet-ICMP6-RS-Out"="v2.24 Action=Allow Active=TRUE Dir=Ir<br>"CoreNet-ICMP6-TE-In"="v2.24 Action=Allow Active=TRUE Dir=Ir<br>"CoreNet-ICMP6-TE-In"="v2.24 Action=Allow Active=TRUE Dir=Ir<br>"CoreNet-IGMP-In"="v2.24 Action=Allow Active=TRUE Dir=Ir<br>"CoreNet-IGMP-IN"="v2.24 Action=Allow Active=TRUE Dir=Ir]<br>"CoreNet-IGMP-IN"="v2.24 Action=Allow Active=TRUE Dir=Ir]<br>"CoreNet-IFHTTPS-IN"="v2.24 Action=Allow Active=TRUE Dir=Ir]<br>"CoreNet-IFHTTPS-IN"="v2.24 Action=Allow Active=TRUE Dir=Ir]<br>"CoreNet-IFHTTPS-IN"="v2.24 Action=Allow Active=TRUE Dir=Ir]<br>"CoreNet-IFHTTPS-Out"="v2.24 Action=Allow Active=TRUE Dir=Ir]<br>"CoreNet-IFHTTPS-Out"="v2.24 Action=Allow Active=TRUE Dir=Ir]<br>"CoreNet-IPHTPS-Out"="v2.24 Action=Allow Active=TRUE Dir=Ir]<br>"CoreNet-IPHTPS-Out"="v2.24 Action=Allow Active=TRUE Dir=Ir] | AlProtocol=58   I *<br>Dut   Protocol=58   I *<br>Dut   Protocol=58   IC<br>Al   Protocol=58   IC<br>Al   Protocol=58   IC<br>Dut   Protocol=58   IC<br>Al   Protocol=58   IC<br>Al   Protocol=58   IC<br>Al   Protocol=58   IC<br>Al   Protocol=58   IC<br>Al   Protocol=58   IC<br>Al   Protocol=58   IC<br>Al   Protocol=58   IC<br>Access   Paramete =<br>Access   Paramete = |
| "WindowsUpdate-IPAddress-65.55.163.222-Out"="v2.24 Action=All<br>"WindowsUpdate-IPAddress-157.56.96.123-Out"="v2.24 Action=All<br>"WindowsUpdate-IPAddress-157.55.240.220-Out"="v2.24 Action=Al<br>"WindowsUpdate-IPAddress-191.234.72.183-Out"="v2.24 Action=Al<br>"WindowsUpdate-IPAddress-191.234.72.183-Out"="v2.24 Action=Al<br>"WindowsUpdate-IPAddress-191.234.72.186-Out"="v2.24 Action=Al<br>"WindowsUpdate-IPAddress-191.234.72.186-Out"="v2.24 Action=Al<br>"WindowsUpdate-IPAddress-191.234.72.188-Out"="v2.24 Action=Al<br>"WindowsUpdate-IPAddress-191.234.72.188-Out"="v2.24 Action=Al<br>"WindowsUpdate-IPAddress-191.234.72.188-Out"="v2.24 Action=Al<br>"WindowsUpdate-IPAddress-191.234.72.190-Out"="v2.24 Action=Al<br>"WindowsUpdate-IPAddress-191.234.72.190-Out"="v2.24 Action=Al                                                                                                    | low Active=TRUE<br>low Active=TRUE<br>llow Active=TRU<br>llow Active=TRU<br>llow Active=TRU<br>llow Active=TRU<br>llow Active=TRU<br>2.24 Active=TRU                                                                                                    |
| < 10                                                                                                    | 1                                                                                                    |

What we've done here, is removed all preset rules to ensure nothing is pre-whitelisted, except the most core guts of Networking. Blocking those = nothing will work at all, totally broken. You chose whether to accept/block Windows Updates.

# \*IMPORTANT: Windows Update IPs may vary from person or region. Those were what I needed for it to work.

Now, we're going to use <u>Windows Firewall Control</u> for easier management. Configure exactly as depicted in the screenshots...

#### 1. Profiles:

| Windows Firewal | Control                                                                                                    |                                                                                 | -                                                          |                                | ×    |
|-----------------|----------------------------------------------------------------------------------------------------|---------------------------------------------------------------------------------|------------------------------------------------------------|--------------------------------|------|
| WINDOWS FIREWA  | LL CONTROL 4                                                                                                 |                                                                                 |                                                            |                                | 凸    |
| g]] Profiles    | Fittering level spen<br>which connection                                                                     | ifies which connects should be allower                                          | rions should be                                            | blocked a                      | nd   |
|                 | High Filtering<br>All outbound and inb                                                                       | ound connections a                                                              | ire blocked. Thi                                           | s profile bi                   | pcks |
| Rules           | Medium Filtering (re<br>Outbound connection<br>programs with an allo                                         | commended)<br>ns that do not mate<br>ow rule are allowed                        | n a rule are blo                                           | cked. Only                     | the  |
| Topis           | Outbound connection                                                                                          | ns that do not mate                                                             | n a rule are allo                                          | wed, Only                      | the  |
| About           | No Filtering<br>Windows Firewall is t<br>have another firewall<br>Specify the profile<br>lower filtering pro | umed off. Avoid us<br>Irunning.<br>that will be revert<br>file for installing/u | ing this setting a<br>ed in case it is s<br>pdating purpos | unless you<br>witched to<br>es | a    |
|                 | Automaticaliy set 1                                                                                          | vledium Flitering                                                               | - after 1                                                  | minutes                        | 8    |
| MANAGE RULES    |                                                                                                    |                                                                                 | 2                                                          |                                |      |

lower/deactivate Firewall, but make sure it comes back up.

#### 2. Notifications

| Windows Firewa | Control – 🗆 🗙                                                                                                    |
|----------------|----------------------------------------------------------------------------------------------------|
| WINDOWS FIREWA | LL CONTROL 4                                                                                                    |
| Profiles       | Notification level specifies which blocked outbound connections should be displayed to the user                                                                                                   |
| Notifications  | High<br>Display notifications for all blocked outbound connections, including<br>the system ones, generated by the connection attempts of sychostlexe<br>and System.                              |
| Rules          | Medium (recommended)<br>Display notifications for all blocked outbound connections, but ignore<br>and do not display the notifications generated by sychost exe and<br>System.                    |
| About          | Low<br>Automatically allow digitally signed programs with a valid signature to<br>access the network and display notifications only for unsigned<br>programs. This applies if no rule is defined. |
|                | Disabled<br>Do not display notifications.                                                                                                    |
|                | Automatically close a notification in 30 seconds                                                                                                    |
|                | Custom timeout for temporary rules is 30 minutes                                                                                                    |
|                | Play a sound when a new notification is generated                                                                                                    |
|                | Construction states                                                                                                    |
|                |                                                                                                    |
|                | Advanced notifications settings                                                                                                    |
|                | Use allow rules when searching for matching rules. Recommended for<br>compatibility with other security programs if duplicate notifications<br>are displayed.                                     |
|                | Use generic block rules when searching for matching rules. If a block<br>rule that apply to sill programs matches the blocked connection, the<br>notifications will not be displayed.             |
|                | Use disabled rules when searching for matching rules. If a matching<br>disabled rule is found the notifications will not be displayed.                                                            |
|                | Reset Gefault advanced settings                                                                                                    |
| IANAGE BULES   | ि सि जि सि                                                                                                    |

# 3.Options

| dows firewal     | Control                                                                               | -          |             | ×   |
|------------------|---------------------------------------------------------------------------------------|------------|-------------|-----|
| NDOWS FIREWA     | L CONTROL 4                                                                           |            |             | B   |
| Profiles         | Specify below the options to apply for all use local computer                         | er accoun  | ts from t   | he  |
| Notifications    | Shell Integration<br>Integrate the program into the context menu of                   | the execu  | itable file | HS. |
| Options<br>Rules | Start automatically at user logon<br>When using Fast User Switching feature, this opt | tion appli | es for the  | e 1 |
| Tools            | Secure rules<br>Automatically delete unauthorized rules created                       | by progr   | ems othe    | H.  |
| About            | Automatically set High Filtering profile on system                                    | n shut do  | wn.         |     |
|                  | Global HotKeys                                                                        |            |             |     |
|                  | Global HotKeys are keyboard shortcuts that you can<br>running application.            | use from   | within a    | ny  |
|                  | Main Panel                                                                            |            |             |     |
|                  | None                                                                                  |            |             |     |
|                  | Pulse Panal                                                                           |            |             |     |
|                  | None                                                                                  |            |             |     |
|                  | Define below the appearance of the program color combination                          | by settin  | ng any Ri   | 38  |
|                  | Red                                                                                   | - 10       | 2           |     |
|                  | Green                                                                                 | - 1        | 3           |     |
|                  | Blue D                                                                                | 1          | 2           |     |
|                  | Hex Color #000000                                                                     |            |             |     |
|                  | the user settings                                                                     |            |             |     |
|                  | low out alies attings from Mir                                                        |            |             |     |
|                  | Export user settings to a file                                                        |            |             |     |
|                  |                                                                                       |            |             |     |

Easy Right Click to Whitelist, Disable anything else from tampering with rules, and autostart WFC. (I

didn't use Secure Boot, as it would kill my TeamViewer on reboot, as you have to manually downgrade to Medium from High every restart if you enable this).

### 4. Rules

| Windows Firewal | Control – 🗆 X                                                                                             |
|-----------------|----------------------------------------------------------------------------------------------------|
| WINDOWS PREWA   | LL CONTROL 4                                                                                              |
| ]a]] Profiles   | Specify the direction for which a new rule is applied when creating a new rule:                           |
| Notifications   | Outbound (recommended)     By default create only outbound rules when creating new rules to:              |
|                 | allow or block applications.  Inbound  Re default create only incrude tiles. Use this conton with caution |
| Rules           | Inbound access is usually required for server applications.                                               |
| Tools           | By default create both types of rules. Not recommended.                                                   |
| 1 About         | Specify the locations for which a new rule is applied when creating<br>a new rule:                        |
|                 | Domain                                                                                                    |
|                 | Private                                                                                                   |
|                 | Public .                                                                                                  |
|                 | impart, expart or restore firewall rules                                                                  |
|                 | impurs Winterward cures from a for-                                                                       |
|                 | Expect Winimovia Firewall rules to a file                                                                 |
|                 | Restrict Mindows, File-all defeat as collections                                                          |
|                 | Kestore windowc reference control /recommended ruler                                                      |
|                 |                                                                                                    |
|                 |                                                                                                    |
|                 |                                                                                                    |
|                 |                                                                                                    |
|                 |                                                                                                    |
|                 |                                                                                                    |
| MANAGE RULES    |                                                                                                    |
|                 | Land Long Lines Lines                                                                                     |

|                | Control                                            | ÷                      |             | ×      |  |
|----------------|----------------------------------------------------|------------------------|-------------|--------|--|
| WINDOWS FIREWA | LE CONTROL 4                                       |                        |             | 8      |  |
| ]0]] Profiles  | Use the shortcuts below to launch various s        | ystem uti<br>ilezes av | ilities. Th | ese    |  |
| Notifications  | Windows Fireway with Advanced Recurity             |                        |             |        |  |
|                | di intowi Tirovali Centro Panel aquiet             |                        |             |        |  |
| 14 Opport      | Events lawre                                       |                        |             |        |  |
| Pules          | Reporter Manual                                    |                        |             |        |  |
| Tools          | Specify below the URL services used for vari       | ious onlin             | ne verifica | stions |  |
|                | URL to check an IP address reputation              |                        |             |        |  |
| About          | http://www.ipvoid.com/scan/(0)/                    | Ŧ                      |             |        |  |
|                | URL to check a file based on the SHA256 hash of th | efile                  |             |        |  |
|                | https://www.virustotal.com/file/(0)/analysis/      |                        |             |        |  |
|                | URL to start a WHOIS guery                         | -                      |             |        |  |
|                | ntto //who.is/whois-io/io-address/(0)              | *                      |             |        |  |
|                | URL to read more about a specific port             |                        |             |        |  |
|                | have former and some first 100 spart               | -                      |             |        |  |
|                |                                                    |                        |             |        |  |
|                |                                                    |                        |             |        |  |
|                |                                                    |                        |             |        |  |
|                |                                                    |                        |             |        |  |
|                |                                                    |                        |             |        |  |
|                |                                                    |                        |             |        |  |
|                |                                                    |                        |             |        |  |
|                |                                                    |                        |             |        |  |
|                |                                                    |                        |             |        |  |
|                |                                                    |                        |             |        |  |
|                |                                                    |                        |             |        |  |
|                |                                                    |                        |             |        |  |

# 6. About

|                | Control                                                                                                    | - 0 | × |
|----------------|----------------------------------------------------------------------------------------------------|-----|---|
| WINDOWS FIREWA | LL CONTROL 4                                                                                                    |     | 8 |
| WINDOWS REEWA  | Image: Contract 4   Windows Firewall Control 4.5.5.0 Cocyright © 2015 by Alexandru Dicu Published by BiniSott org Cock now if a new section is available Image: Check for updates Use proxy configuration Product Activated Thank you for your support |     |   |
|                |                                                                                                    |     |   |

# Whitelisting Programs:

Spoiler: Hide

Now, find apps that you want to use the internet, right click them, and whitelist them: 4402403.130

| HH-1/2402(122              | SULLY FULLS ONS PORT | <b>*</b> 河岸代4月11日4月 |                                   |   |
|----------------------------|----------------------|---------------------|-----------------------------------|---|
| 🔄 💽 chrome exe             | APPERTIA & ROUNT     | Application         | 10 A 4.4                          | _ |
| debugiteg                  | CONTRACT & GAU PART  | Teal Descument      | Open                              |   |
| VisualElementsManifest and | #114/3335-233-PM     | White Choose sent.  | Allow through Windows Filewall    |   |
|                            |                      |                     | alock through Windows Firevall    |   |
|                            |                      |                     | Hun as administrator              |   |
|                            |                      |                     | Houbleshoot compatibility         |   |
|                            |                      |                     | Instan with Keye Uninitaliter Pro |   |
| THAT F YOUR DISCOMPT       | Concerne             | 2                   |                                   |   |
| THREE TO DO DO THE         | The second           |                     |                                   |   |
|                            |                      |                     | Edit with Notapyo++               |   |
|                            |                      |                     | M Herzus with the thereined yes   |   |
|                            |                      |                     | What is locking this file?        |   |
|                            |                      |                     | Share on                          | 2 |
|                            |                      |                     | Pin to tasktar                    |   |
|                            |                      |                     | Pin to Start Menu                 |   |
|                            |                      |                     | Restore previous versions         |   |
|                            |                      |                     | Send to                           | 9 |
|                            |                      |                     | Cut                               |   |
|                            |                      |                     | Copy                              |   |
|                            |                      |                     | Evente short or                   |   |
|                            |                      |                     | Create Moreces                    |   |
|                            |                      |                     | Reparts                           |   |
|                            |                      |                     |                                   |   |
|                            |                      |                     | Properties                        |   |

#### Notes:

1. Be warned that this setup is for someone with the time and knowledge to put up with apps, network services, the entire internet, etc, not working, and to figure out what is needed to whitelist. There is a log feature in WFC that will help you view connections, but it's mostly trial and error if you're trying to unblock something like Windows Update (in case by registry above doesn't work for you).

Don't blindly enable WFC Recommended Rules. It allows the Windows Store to talk to the internet, in case you don't want that.

I tested with a fully activated WFC. You will not have Notification Levels to control if not activated.
 This may cause lower level services and networking to fail (even LAN Drives). It may require more effort

than simply right click to whitelist to handle said services.

5. Some apps may have multiple exe files that need whitelisted to fully function. You'll likely only need to worry about EXE files.

6. Unless Microsoft compromises their own Firewall Software (which is terrible as it should do what it is told, and the Pro and up version are supposed to be Enterprise grade (\*cough\*), this should kill all possibilities for talking to MS, except those you knowingly (or unknowingly, with too permissive whitelisting) allow via WFC.

Last edited by CODYQX4; 24 Aug 2015 at 22:25.

Microsoft Toolkit - Official KMS Solution for Microsoft Products with License Backup and much more Windows Firewall Configuration - Truly Block EVERYTHING

Download Microsoft Office 2010 Retail

Download Microsoft Office 2013 Retail Convert to Volume using Channel Switcher, and use EZ-Activator to activate. Most, but not all versions available, and some cannot be converted to Volume.